Tablo

**Pivot Tablo** 

## **Tabloda Satır Vurgulama**

Özellikle satır sayısının fazla olduğu tablolarda belirli bir satıra odaklanmak bazen zor olmaktadır. Tabloyu incelerken mouse ile üzerinde gezilen satırın vurgulanması, okunabilirlik ve anlaşılabilirlik açısından büyük kolaylık sağlamaktadır.

Satır vurgulama işlemi hem tabloda hem de pivot tabloda yapılabilmektedir.

| Çeyrek Bazlı Satışlar 👷 * … |    |           |   |     |     |        |                |      | Çeyrek Bazlı Satışlar |  |          |   |          |    |     |      |                                         |   |      |    |
|-----------------------------|----|-----------|---|-----|-----|--------|----------------|------|-----------------------|--|----------|---|----------|----|-----|------|-----------------------------------------|---|------|----|
| İI 💧                        | Q, | İlçe      | Q | Yıl | Q   | Çeyrek | Q              | Adet | Q                     |  | İI 💧     | Q | İlçe     | Q  | Yıl | Q    | Çeyrek                                  | Q | Adet | Q  |
| İstanbul                    |    | Kadıköy   |   | 2   | 022 |        | 1              |      | 150                   |  | İstanbul |   | Kadıköy  |    | 1   | 2022 |                                         | 1 |      | 15 |
| İstanbul                    |    | Kadıköy   |   | 2   | 022 |        | 2              |      | 230                   |  | İstanbul |   | Kadıköy  |    | 2   | 2022 |                                         | 2 |      | 23 |
| İstanbul                    |    | Kadıköy   |   | 2   | 022 |        | 3              |      | 180                   |  | İstanbul |   | Kadıköy  |    | 2   | 2022 |                                         | 3 |      | 18 |
| İstanbul                    |    | Kadıköy   |   | 2   | 022 | h      | <del>3</del> 4 |      | 150                   |  | İstanbul |   | Kadıköy  |    | 1   | 2022 | ~~~~~~~~~~~~~~~~~~~~~~~~~~~~~~~~~~~~~~~ | 4 |      | 15 |
| İstanbul                    |    | Beylikdüz | ü | 2   | 022 |        | 1              |      | 200                   |  | İstanbul |   | Beylikdü | zü | 1   | 2022 |                                         | 1 |      | 20 |
| İstanbul                    |    | Beylikdüz | ü | 2   | 022 |        | 2              |      | 220                   |  | İstanbul |   | Beylikdü | zü | 1   | 2022 |                                         | 2 |      | 22 |
| İstanbul                    |    | Beylikdüz | ü | 2   | 022 |        | 3              |      | 250                   |  | İstanbul |   | Beylikdü | zü | 1   | 2022 |                                         | 3 |      | 25 |
| İstanbul                    |    | Beylikdüz | ü | 2   | 022 |        | 4              |      | 100                   |  | İstanbul |   | Beylikdü | zü | 1   | 2022 |                                         | 4 |      | 10 |
| Ankara                      |    | Beypazar  | 1 | 2   | 022 |        | 1              |      | 170                   |  | Ankara   |   | Beypazar | ri | 1   | 2022 |                                         | 1 |      | 17 |
| Ankara                      |    | Beypazar  | 1 | 2   | 022 |        | 2              |      | 140                   |  | Ankara   |   | Beypazar | ri | 1   | 2022 |                                         | 2 |      | 14 |
| Ankara                      |    | Beypazar  | 1 | 2   | 022 |        | 3              |      | 210                   |  | Ankara   |   | Beypazar | ri | 1   | 2022 |                                         | 3 |      | 21 |
| Ankara                      |    | Beypazar  |   | 2   | 022 |        | 4              |      | 140                   |  | Ankara   |   | Beypazar | ri | 1   | 2022 |                                         | 4 |      | 14 |

| Çeyrek Bazlı Sa | tışlar | Ç   | eyrek Bazlı Sat | Satışlar |     |            |     |
|-----------------|--------|-----|-----------------|----------|-----|------------|-----|
|                 |        | 20  |                 |          |     |            |     |
|                 | 1      | 2   | 3               | 4        |     |            | 1   |
| İstanbul        | 350    | 450 | 430             | 250      | İst | anbul      | 350 |
| Kadıköy         | 150    | 230 | 180             | 150      |     | Kadıköy    | 150 |
| Beylikdüzü      | 200    | 220 | 250             | 100      |     | Beylikdüzü | 200 |
| Ankara          | 170    | 140 | 210             | 140      | An  | kara       | 170 |
| Beypazarı       | 170    | 140 | 210             | 140      |     | Beypazarı  | 170 |

| İmleç üzerine geldiğinde s |  |
|----------------------------|--|
| Açık                       |  |
| Satur bolirtmo rongi       |  |

Satır belirtme yazı tipi rengi

 $\square$ •

Tablo veya pivot tablo seçildikten sonra Görünüş > Sunum > Stil altında yer alan İmleç üzerine geldiğinde satırları vurgula seçeneğinin aktif edilmesi ile satır vurgulama açılır.

<sub>و</sub>ه ...

Δ

250

150

100

140

140

3

430

180

250

210

210

Satır belirtme rengi ve Satır belirtme yazı tipi rengi seçenekleri ile vurgulama için arka plan rengi ve yazı rengi seçilebilir.